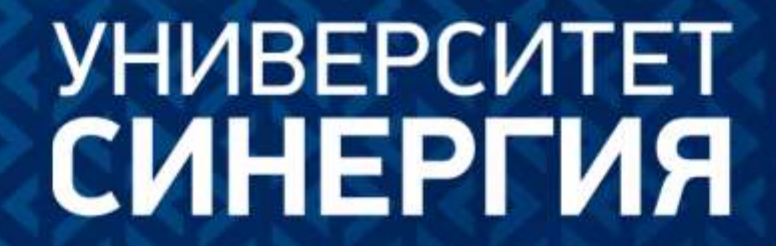

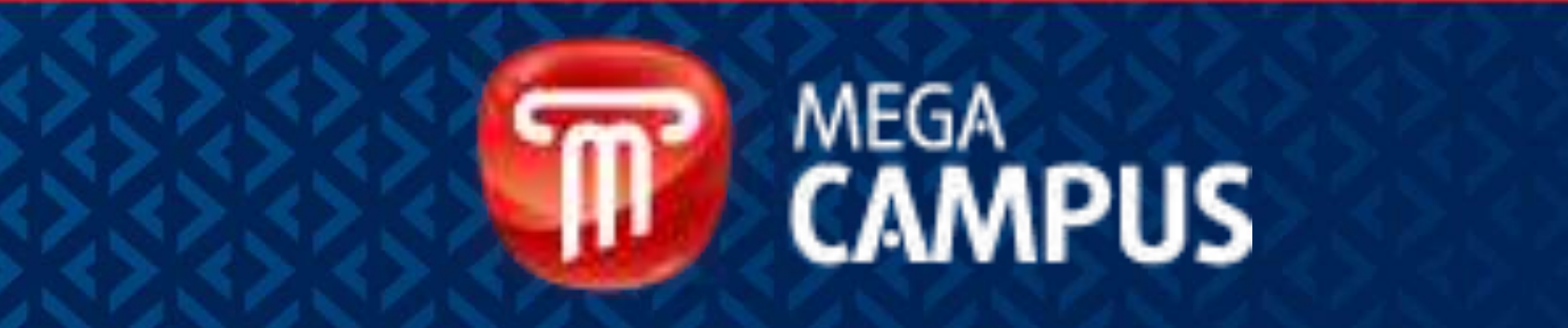

## MegaCampus

Современный образовательный портал, который позволяет получить качественное образование по доступной цене из любой точки мира!

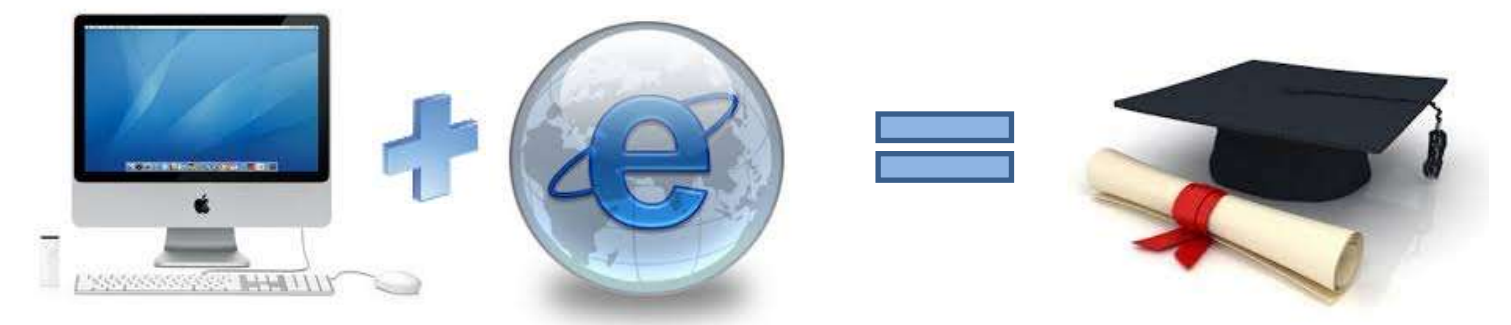

MegaCampus отвечает самым строгим требованиям к дистанционным образовательным проектам:

- ▶ все учебные материалы соответствуют стандарту SCORM;
- ▶ все образовательные программы имеют институциональную аккредитацию «Качество электронного обучения в европейских университетах» (European University Quality in eLearning - UNIQUe), что подтверждено Знаком качества UNIQUe.

## ОБРАЗОВАТЕЛЬНЫЕ ПРОГРАММЫ в рамках проекта MegaCampus

#### Среднее профессиональное образование.

Программа рассчитана на школьников и ориентирована на практическую подготовку, что позволяет выпускникам раньше сверстников начать профессиональную деятельность.

#### Высшее образование.

Наличие университетского диплома — один из главных критериев приема на работу.

#### Магистратура.

Второй уровень высшего профессионального образования.

#### Высшее профессиональное образование Международной школы бизнеса «Синергия».

Программы имеют международную аккредитацию, что позволяет выпускникам трудоустраиваться в зарубежные компании. Преподаватели совмещают лучшие традиции отечественной педагогики и передовые европейские стандарты образования.

#### Дополнительное и послевузовское образование.

Программы рассчитаны на специалистов, которые уже имеют высшее или среднее профессиональное образование. Они позволяют получить новую специализацию, сменить профиль работы, расширить спектр профессиональной деятельности.

#### НАПРАВЛЕНИЯ ОБРАЗОВАТЕЛЬНЫХ ПРОГРАММ

## Среднее профессиональное образование

#### Реализуются следующие специальности:

- Коммерция (по отраслям),
- Право и организация социального обеспечения
- Экономика и бухгалтерский учет (по отраслям)
- Банковское дело
- Гостиничный сервис
- Информационные системы (по отраслям)

## Высшее профессиональное образование

#### Реализуются следующие направления:

- Экономика
- Менеджмент
- Психология
- Реклама и связи с общественностью
- Юриспруденция
- Дизайн
- Прикладная информатика
- Лингвистика
- Психолого-педагогическое образование

#### Магистратура

Реализуются следующие направления:

- Государственное и муниципальное управление
- Реклама и связи с общественностью
- Юриспруденция
- Прикладная информатика
- Финансы и кредит
- Управление персоналом
- Психология
- Дизайн

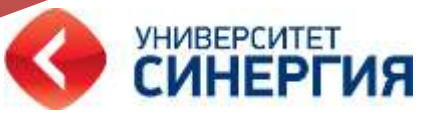

## Личный кабинет студента

Личный кабинет – это рабочее место студента, где возможно:

- 1. Ознакомиться с расписанием занятий;
- 2. Изучать учебные материалы;
- 3. Проверять свою успеваемость;
- 4. Просматривать финансовое состояние;
- 5. Найти необходимую документацию;
- 6. Посетить электронную библиотеку.

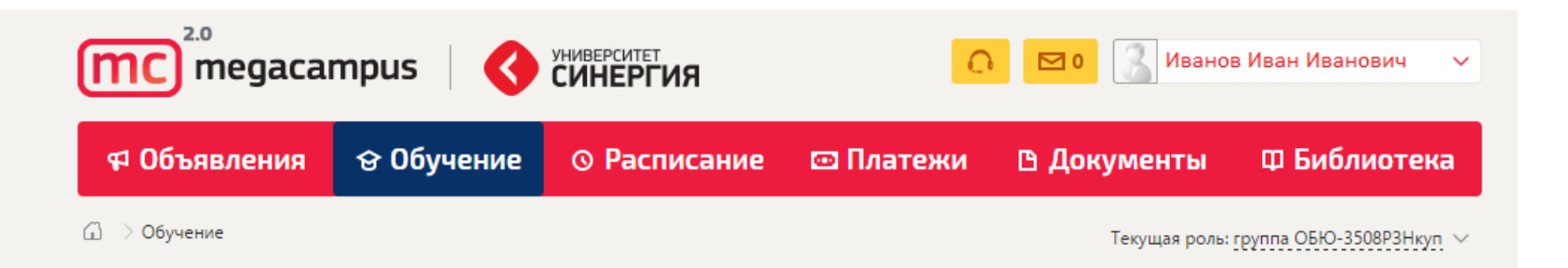

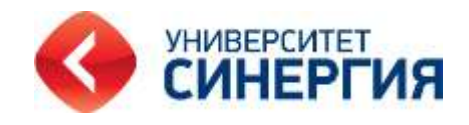

#### Авторизация

Для того, чтобы войти в личный кабинет, необходимо:

1. Пройти по ссылке <u>http://my.megacampus.ru/</u>

2. В форме **Авторизация** ввести данные, предоставленные Вам деканатом: логин/пароль и нажать кнопку «войти».

| АВТОРИ             | ЗАЦИЯ            |
|--------------------|------------------|
| ПСЕВДОНИМ / E-MAIL |                  |
| Пароль             |                  |
| 🗋 Помнить пароль   | Напомнить пароль |
| Θ ΒΟΪ              | ти               |
| e BOŬ              | йти              |

## Обучение

# После успешной авторизации перед Вами откроется вкладка Обучение, с перечнем дисциплин текущего семестра.

| Ф Об                                                                                                    | ъявления                                       | 😌 Обучение                        | • Расписание              | 🖾 Платежи                        | 🗅 Документы    | Ф Библиотека               |
|----------------------------------------------------------------------------------------------------|------------------------------------------------|-----------------------------------|---------------------------|----------------------------------|----------------|----------------------------|
| ⊡ > 06y                                                                                                    | чение                                          |                                   |                           |                                  | Текущая рол    | ь: группа ОБЮ-3508Р3Нкуп 🗸 |
| Учеб                                                                                                    | ный пл                                         | ан                                |                           |                                  | и              | НФОРМАЦИЯ О ГРУППЕ 🛈       |
| Статус                                                                                                    | Дисциплина                                     |                                   | Вид контре                | оля Режим обучени                | я Текущий балл | Итоговая оценка            |
| <u> </u>                                                                                                    | 1-й Семестр                                    |                                   |                           | Дисциплин: 2                     |                | •                          |
| <u> </u>                                                                                                    | 2-й Семестр                                    |                                   |                           | Дисциплин: 1                     |                | $\bullet$                  |
|                                                                                                    | 3-й Семестр                                    |                                   | текущий                   | Дисциплин: 9                     |                | •                          |
| $\bigcirc$                                                                                                    | Гражданский г                                  | іроцесс                           | Зачёт                     | Обучение                         |                |                            |
| $\bigcirc$                                                                                                    | Гражданское г                                  | раво                              | Зачёт                     | Обучение                         |                |                            |
|                                                                                                    |                                                | · · · · · ·                       |                           |                                  |                |                            |
| $\bigcirc$                                                                                                    | Профессионал                                   | ьная этика                        | Зачёт                     | Обучение                         |                |                            |
| <ul><li>○</li></ul>                                                                                                    | Профессионал<br>Теория госуда                  | ьная этика<br>рства и права       | Зачёт<br>Зачёт            | Обучение                         |                |                            |
| <ul><li></li><li></li></ul> | Профессионал<br>Теория госуда<br>Трудовое прав | ьная этика<br>рства и права<br>30 | Зачёт<br>Зачёт<br>Экзамен | Обучение<br>Обучение<br>Обучение |                |                            |

## Инструментарий студента (учебный план)

Условные обозначения при использовании учебного плана:

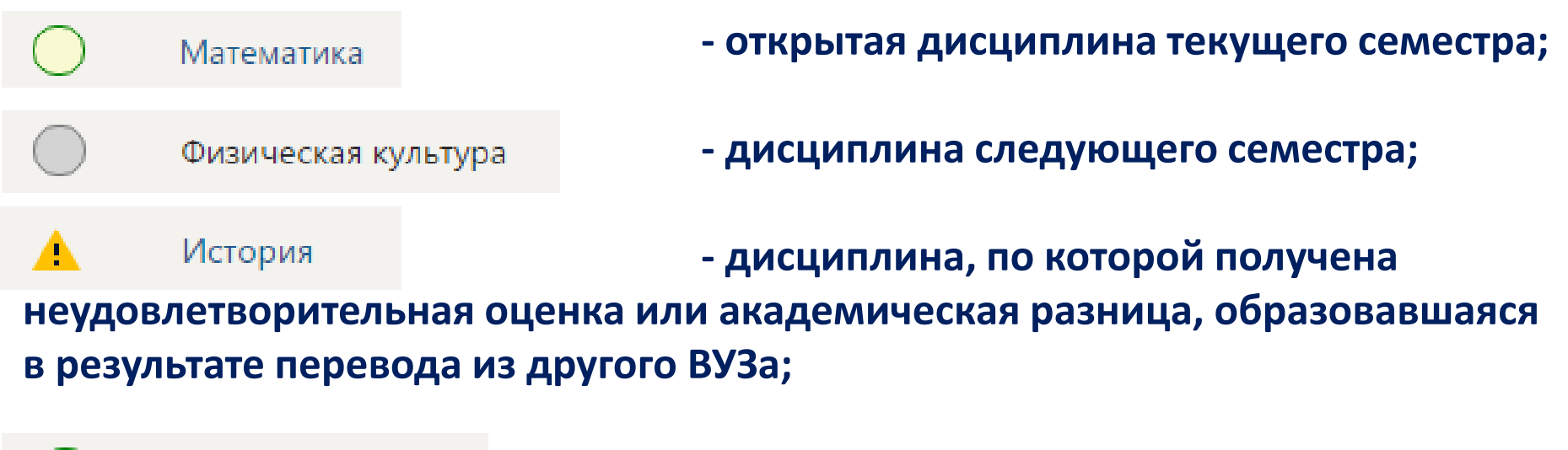

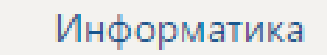

- дисциплина сдана.

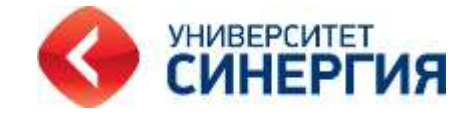

## Обучение по дисциплинам

В текущем семестре приведен перечень всех дисциплин, по которым можно начать обучение. Для детального просмотра каждой дисциплины нужно ее выбрать. При входе в дисциплину Вы увидите информацию о дисциплине и список учебных материалов для изучения.

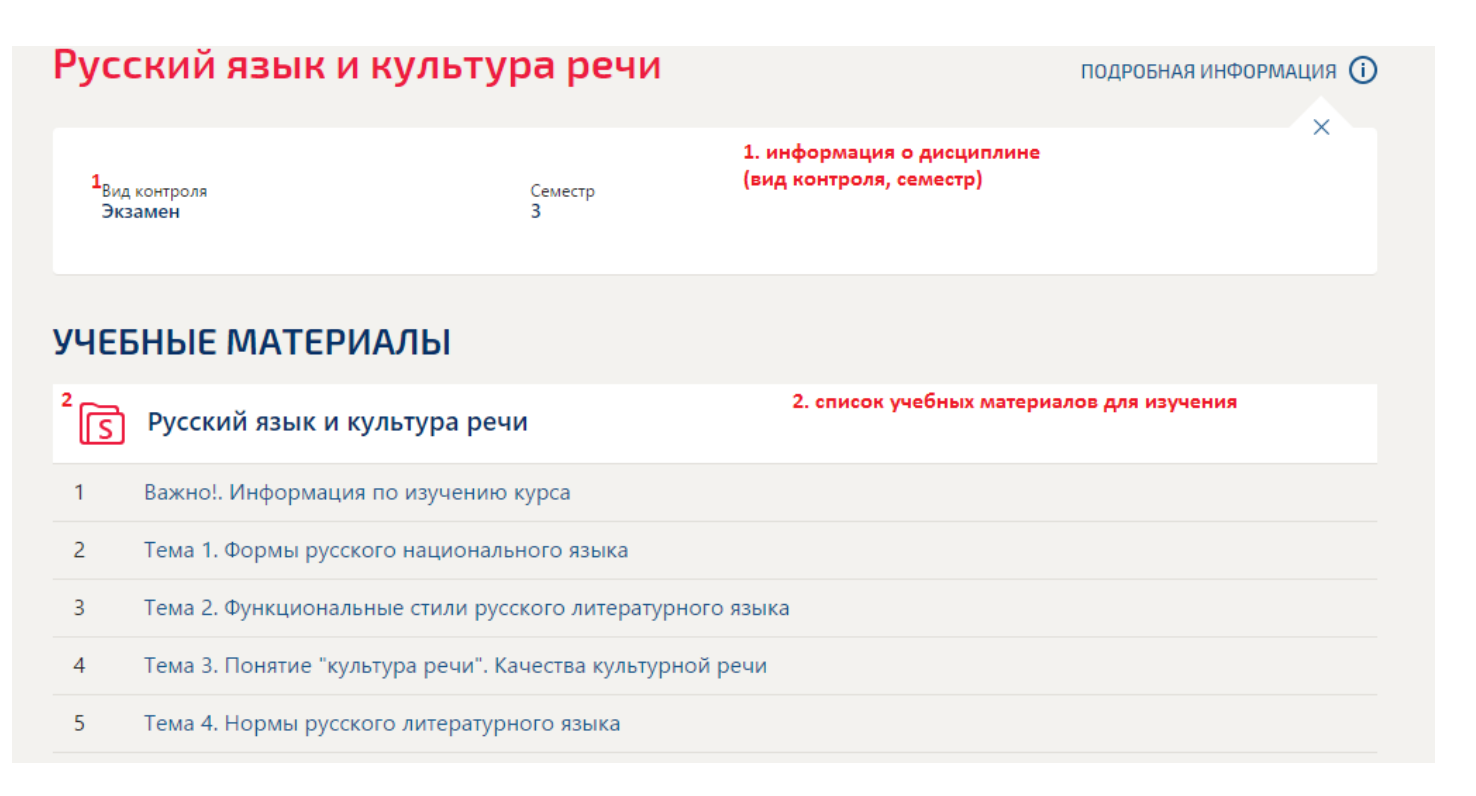

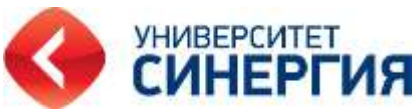

После того, как Вы освоили теоретический материал, переходите к формам итогового контроля, это может быть: практикум, курсовая работа, тестирование.

| Текушие                                 |                         |                   |           |
|-----------------------------------------|-------------------------|-------------------|-----------|
| Мероприятие                             | Доступ                  | Максимальный балл | Результат |
| История управленческой мысли (Обучение) | 01.10.2014 - 31.03.2015 | 50                |           |
| комплексный практикум                   | 10.10.2014 - 18.02.2015 | 50                |           |

Итоговые мероприятия могут подключиться позже, чем теоретический материал и тогда Вы можете увидеть:

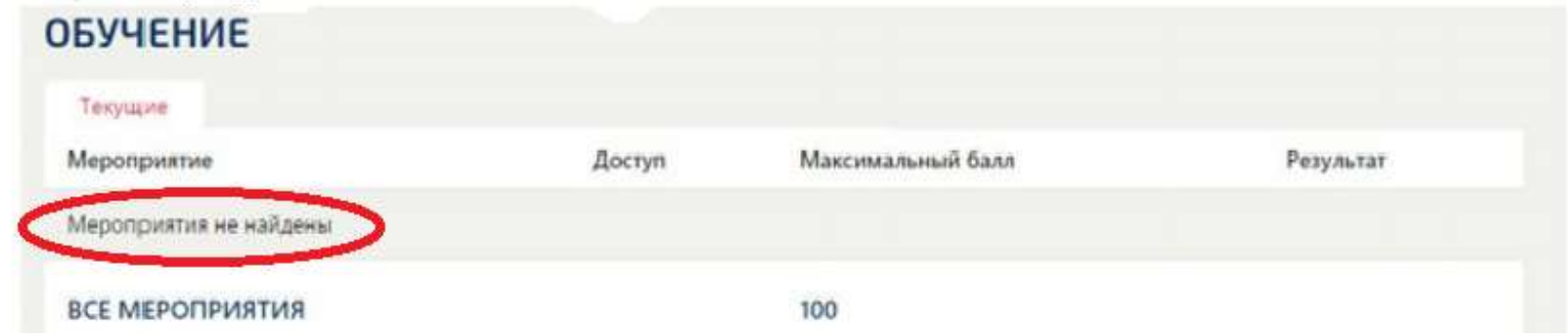

## Практикумы и курсовые работы

Практикумы, курсовые работы

Инструментарий используется для практических заданий и курсовых работ в режиме онлайн. Практикумы обозначаются "кейсом"(1), Вы сможете увидеть дату возможной сдачи(2) и максимальное число баллов(3).

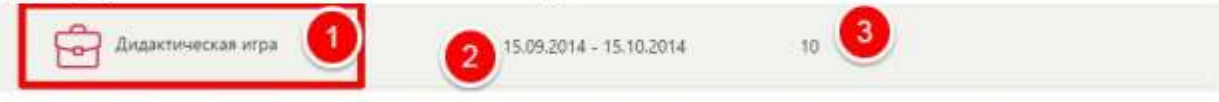

Для ответа на практикум нажмите на "кейс" (1) и Вас перекинет на страницу

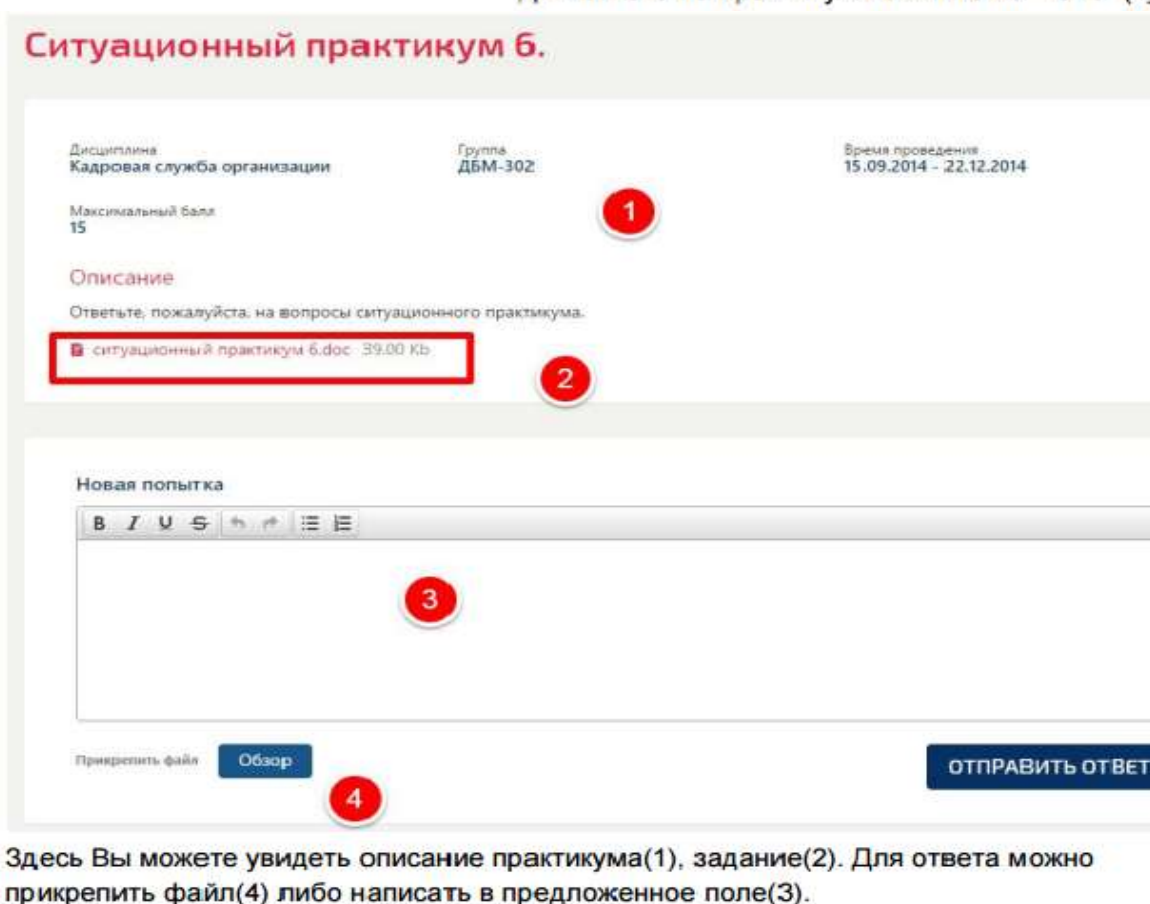

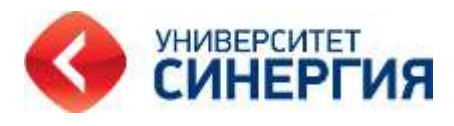

## Тестирование

Тесты обозначаются "бланком"(1), Вы сможете увидеть дату возможной сдачи(2) и максимальное число баллов(3)

Для прохождения тестирования нажмите на "бланк" (1) и Вас перекинет на страницу

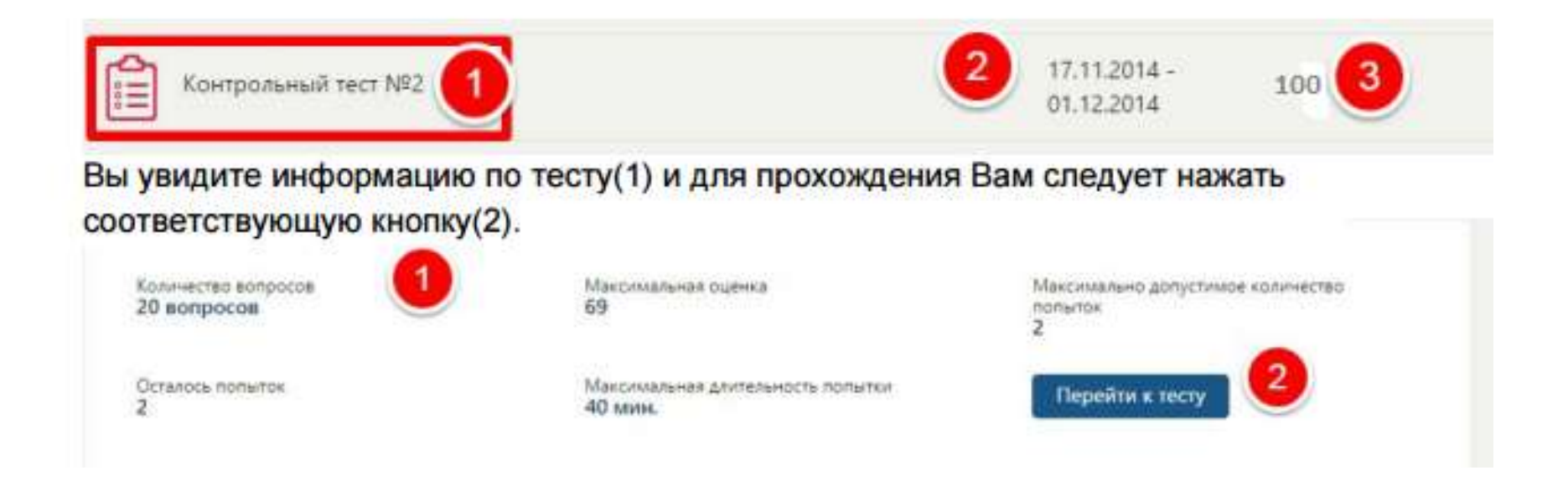

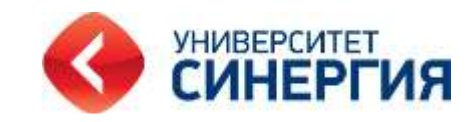

## Фотоидентификация

Для того, чтобы приступить к выполнению теста необходимо пройти процедуру идентификации. Для этого необходимо нажать на кнопку «ИДЕНТИФИКАЦИЯ».

| ичество вопросов | Максимальная оценка                          | Максимально допустимое количество |
|------------------|----------------------------------------------|-----------------------------------|
| вопросов         | 100                                          | попыток                           |
| влось попыток    | Максимальная длительность попытки<br>40 мин. | Идентификация                     |

Система перенаправит Вас в новое окно, где Вам будет предложено сделать удачное на Ваш взгляд фото и отправить его в базу megacampus 2.0 на анализ.

Обращаем Ваше внимание на то, что сбор, обработка и хранение Ваших личных данных (фотографий) осуществляются автоматизированными средствами и не подлежат передачи третьим лицам без Вашего согласия. В связи с этим после выбора фото Вам необходимо дать согласие на обработку личных данных и нажать кнопку «ПРОЙТИ ИДЕНТИФИКАЦИЮ».

✓ В соответствии с законом РФ №152 «О защите персональных данных» просим дать свое согласие на обработку личных данных

Пройти идентификацию

## Итоговый результат

Под таблицей Обучение Вы увидите Итоговый Результат Вы можете посмотреть (по каждой дисциплине) состояние ведомости, оценку и возможность записи на пересдачу (при необходимости).

| ОБУЧЕНИЕ                               |                         |                  |              |
|----------------------------------------|-------------------------|------------------|--------------|
| Текущие<br>Мероприятие                 | Доступ                  | Максимальный бал | лл Результат |
| Гражданский процесс1                   | 01.08.2015 - 31.01.2016 | 100              | 70           |
| ВСЕ МЕРОПРИЯТИЯ                        |                         | 100              | 70           |
|                                        |                         |                  |              |
| ИТОГОВЫЙ РЕЗУЛЬТАТ                     |                         |                  |              |
| № ведомости                            | Дата                    | Балл             | Оценка       |
| 001438017<br>КИМ (on-line) (Закрыта) И | 31.01.2016              | 70               | Зачтено      |

После использования хотя бы одной попытки при тестировании, Вы увидите кнопку Результат меня устраивает (при условии сдачи тестирования на удовлетворительную оценку). Если результат Вас устраивает можете не использовать оставшиеся попытки и нажать эту кнопку.

| екущие                                                   |                                  |        |                   |                   |           |
|----------------------------------------------------------|----------------------------------|--------|-------------------|-------------------|-----------|
| ероприятие                                               |                                  | Досту  | 'n                | Максимальный балл | Результат |
| Информатика (2) (Об                                      | бучение)                         | 01.07. | 2015 - 31.12.2015 | 100               | 52        |
|                                                          |                                  |        |                   |                   | $\sim$    |
| СЕ МЕРОПРИЯТИЯ                                           |                                  |        |                   | 100               | 52        |
| СЕ МЕРОПРИЯТИЯ<br>ГОГОВЫЙ РЕЗУ<br><sup>р</sup> ведомости | <b>/ЛЬТАТ</b><br><sub>Дата</sub> | Балл   | Оценка            | 100               | 52        |

#### На вкладке Обучение по данной дисциплине Вы увидите:

| Информатика | Экзамен | Обучение | 52 ira 100 | «Удовлетворительно»<br>31.12.15 |
|-------------|---------|----------|------------|---------------------------------|
|-------------|---------|----------|------------|---------------------------------|

#### Если Вы не набрали достаточное количество баллов (менее 50) или не проходили тестирование, у Вас есть возможность пройти дисциплину повторно, нажав кнопку Запросить пересдачу

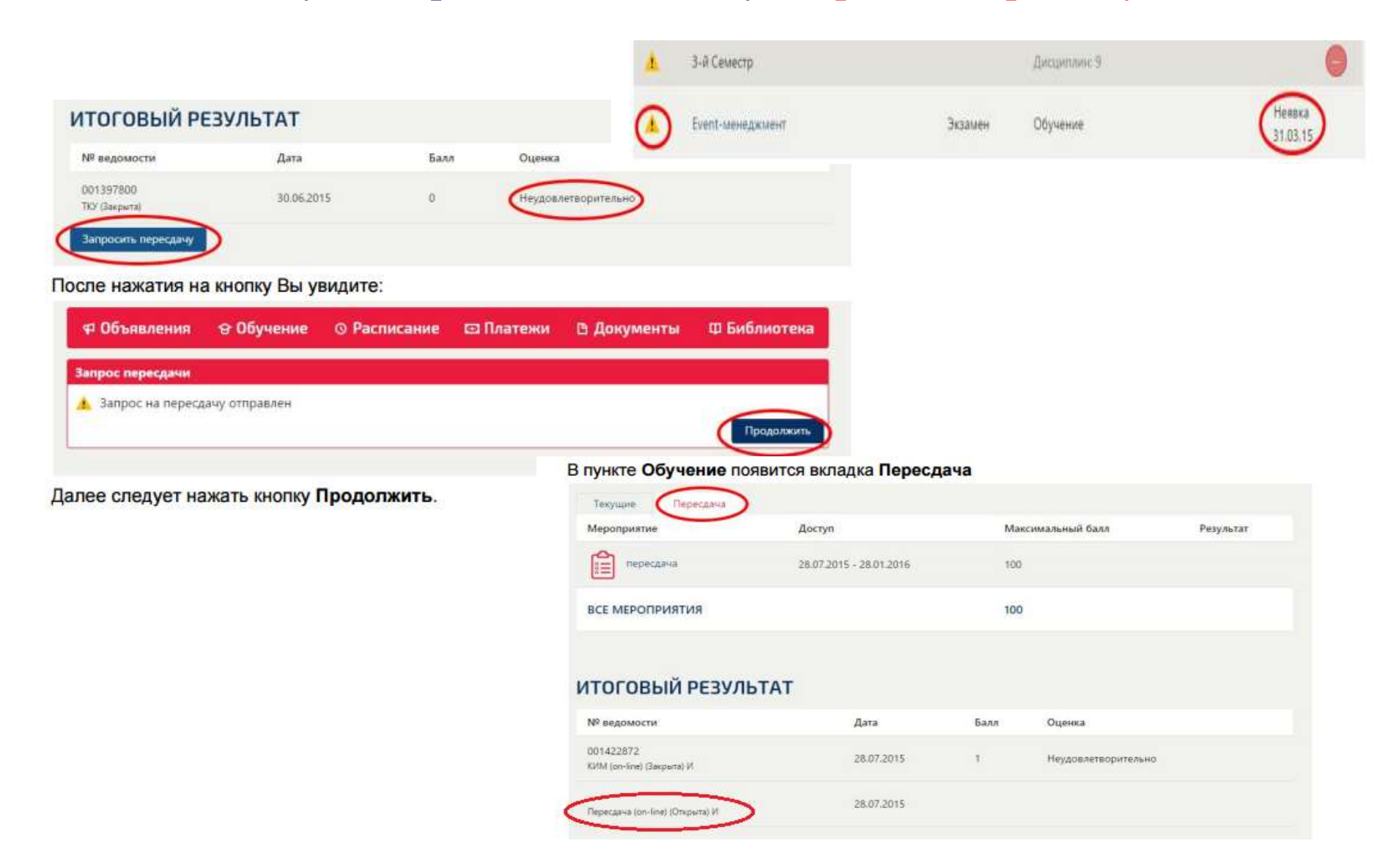

## Выбор иностранного языка

Если в текущем семестре есть иностранный язык, возможен выбор из предложенных (английский, немецкий, французский). Для этого необходимо зайти в дисциплину и выбрать версию дисциплины – Текущая версия дисциплины.

| Инс | странный язык в сфере юриспруденции                         | ПОДРОБНАЯ ИНФОРМАЦИЯ () |
|-----|-------------------------------------------------------------|-------------------------|
| УЧЕ | БНЫЕ МАТЕРИАЛЫ                                              |                         |
| S   | Английский язык (Ю)                                         |                         |
| 5   | Тема 4. Business Organisations 3                            | •                       |
| 6   | Тема 5. Shares and Shareholders                             |                         |
| 7   | Тема 6. Consumer Protection                                 |                         |
| 8   | Тема 7. Bankruptcy                                          |                         |
| 9   | Тема 8. The Law of Agency                                   |                         |
| 10  | Тема 9. The Law of Tort                                     |                         |
| 11  | Тема 10. The Law of Contract                                |                         |
| 12  | Тема 11. Contracts of Employment                            |                         |
| 13  | Тема 12. The Nature and Classification of Business Property |                         |
| 14  | Тема 13. The Nature of Security                             | · · · ·                 |

#### ОБУЧЕНИЕ

| Текущие     | Текущая версия дисциплины: Английский язык в сфере юриспруденции 🔿 |
|-------------|--------------------------------------------------------------------|
| Мероприятие | Д Немецкий язык в сфере юриспруденции.(1)                          |
|             | Французский язык в сфере юриспруденции.(1)                         |

# В разделе Платежи, Вы можете просматривать информацию по балансу (1), здесь же предусмотрена возможность сформировать квитанцию для оплаты (2)

#### Финансы

Ваши финансовые данные полностью проверены.

Данный баланс является основанием для взаиморасчетов.

В случае Вашего несогласия с указанными данными просим сообщить об ошибке

| 1 | Учебный год<br>[Семестр] | Дата     | Валюта | Стоимость  | Оплата    | Долг      | Комментарий |
|---|--------------------------|----------|--------|------------|-----------|-----------|-------------|
| > | 12/13 [ 1 ]              | 01.03.12 | RUB    | 31 900,00  | 31 900.00 | 0,00      | Обучение    |
| > | 13/14[1]                 | 01.03.13 | RUB    | 31 900.00  | 31 900.00 | 0.00      | Обучение    |
| > | 13/14[2]                 | 18.04.13 | RUB    | 31 900,00  | 21 266.67 | 10 633,33 | Обучение    |
| > | 14/15 [ 1 ]              | 01.03.14 | RUB    | 31 900,00  | 5         | 42 533,33 | Обучение    |
|   | 141                      | IOFO:    |        | 127.600,00 | 85 066,67 | 42 533,33 |             |

#### При наличие долга и необходимости оплаты, Вы можете сформировать квитанцию для оплаты(2)

#### Внимание!

Уважаемый студент!

На текущий момент у Вас по оплате за обучение есть задолженность, она составляет 42 533,33 руб.

#### СФОРМИРОВАТЬ КВИТАНЦИЮ

Сумма:

руб.

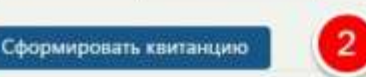

42533.33

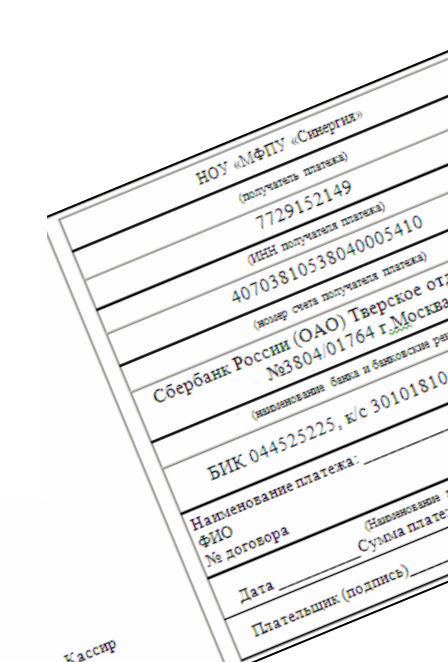

# В разделе Документы Вы можете найти все необходимые документы и заявления

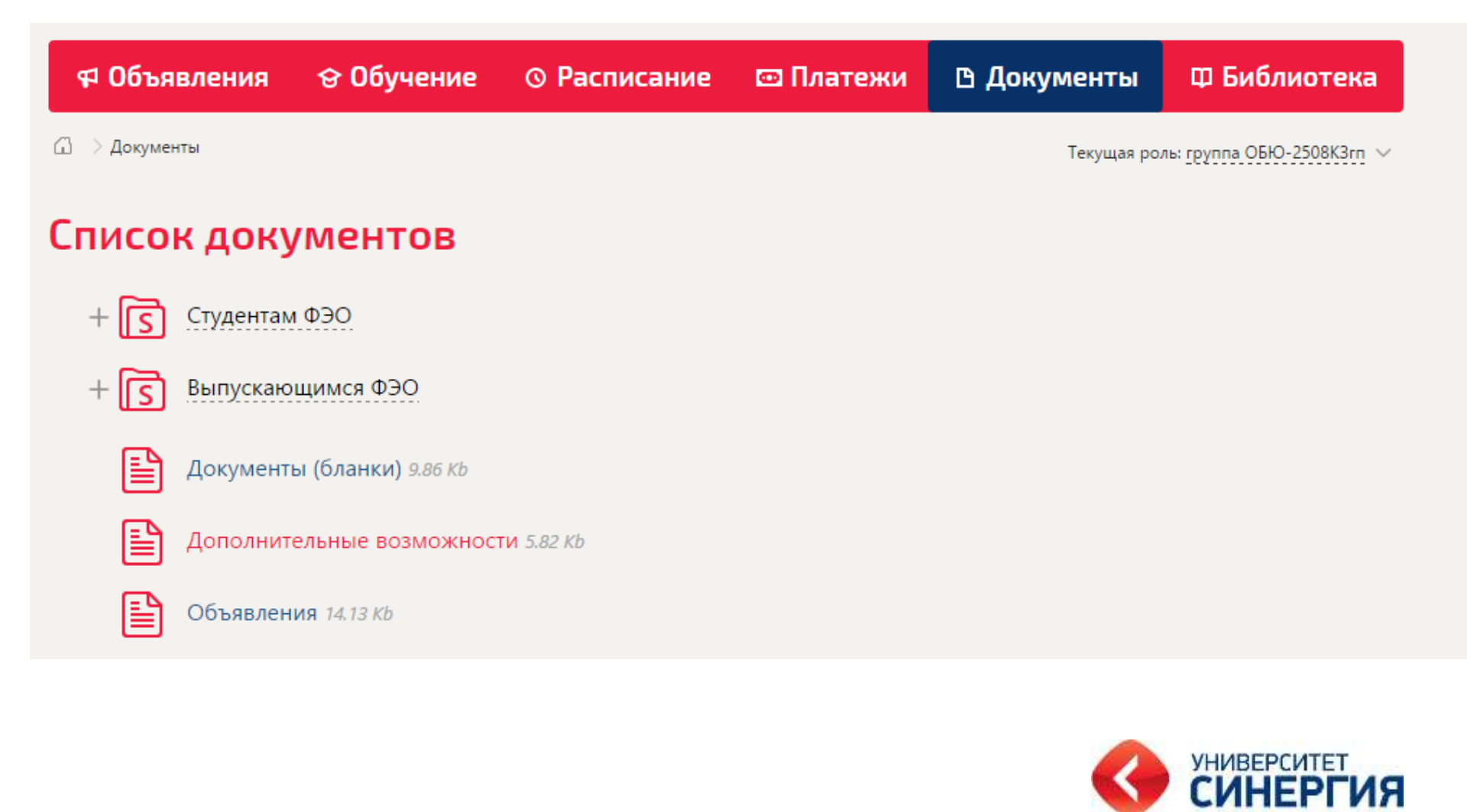

## Электронная библиотека

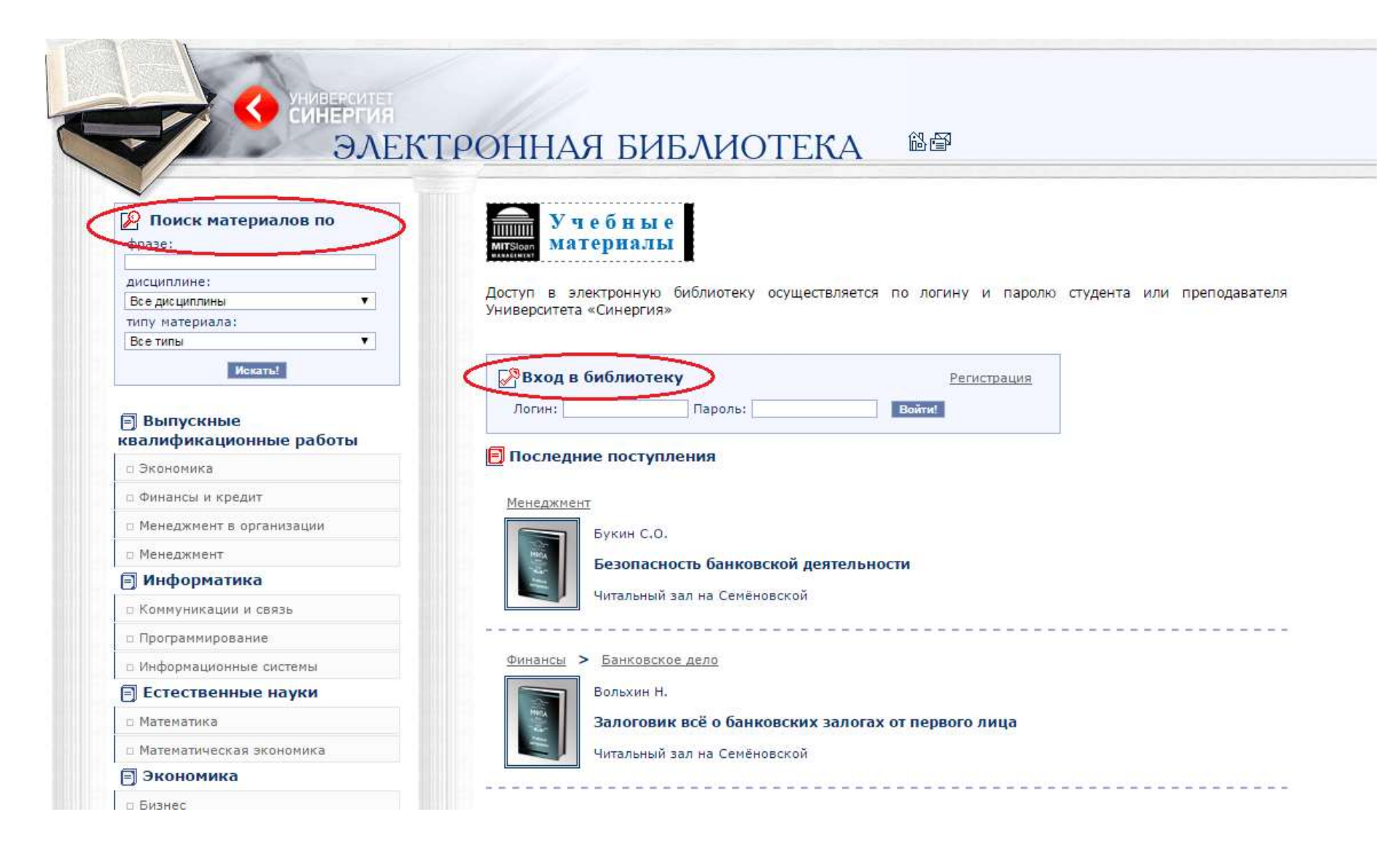

## Служба поддержки

# При возникновении вопросов или проблем студент может обратиться в службу поддержки по адресу: <u>support@megacampus.ru</u>

E-mail - необходимо ввести
Вашу почту для обратной связи.

содержащий в себе возможные

Обращение в деканат, Учебные

Сообщение - Основное содержание проблемы/вопроса.

возможность отправить скриншот

4- Прикрепить файл -

проблемы.

вопросы, Оплата обучения,

категории обращения(Технические

2- Категории - список,

материалы, Иное). 3- Тема - краткая суть проблемы/вопроса.

К тому же Вы можете использовать уже готовую форму, предложенную на сайте.

| E-MAIL                | -           | 1           |           |
|-----------------------|-------------|-------------|-----------|
| KATEFOPME             | Технические | вопросы 🔹 🙆 |           |
| TEMA:<br>COOGULEHINE: |             |             | 3-        |
| Пранфетиеть фа        | Пя Обзор    | 4           |           |
| введите ко            | д подтвержд | LEHIMA      |           |
|                       |             |             | Отправить |

Примечание: Для получения пароля Вам необходимо в Сообщение отправить данные: Ф.И.О, номер группы, номер зачетной книжки.

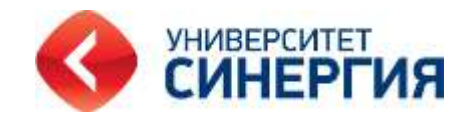

## Если Вы авторизованы, то сможете просмотреть все отправленные письма и их статус.

| 🗊 🔵 Мон обращения |         |                  |                   |                |
|-------------------|---------|------------------|-------------------|----------------|
| 1                 | 6       |                  |                   | 4              |
| ангория:<br>Все   | Craryci |                  |                   | Новое обращени |
| 12   Категория    | Тема↓   | Время добавления | Время изменения ( | Статус         |

1- Категория - фильтр/список, содержащий в себе возможные категории обращения (Технические вопросы, Оплата обучения, Обращение в деканат, Учебные материалы, Иное).

2- Статус - фильтр/список, в себе возможные статусы обращения (Открыто,

Рассматривается, Закрыто, Возобновлено)

- 3- Список сообщений список Ваших писем.обращений.
- 4- Новое обращение форма для нового обращения.

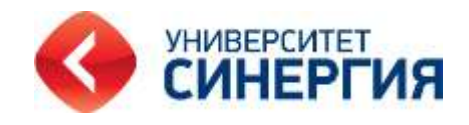